## 1. Формирование файла CSV

Файл CSV предназначен для выгрузки данных из учетных систем организаций (например, 1С) для последующей его загрузки в шаблон «CALC.TARIFF.IND.TKO».

В шаблоне «CALC.TARIFF.IND.TKO» посредством импорта файла **CSV** заполняются 2 листа:

- «Амортизация»;
- «Аренда».

### 1.1. Основные требования

- 1. В качестве разделителя столбцов используется два двоеточия «::»;
- 2. Наименования полей указываются строго в первой записи \*.csv;
- 3. Наименования полей указываются во второй строке листа (скрытая);
- **4.** Структурными являются два первых поля \*\_ТҮРЕ и \*\_NUM:

**а.** \*\_ТҮРЕ необходим для определения блока на листе (фильтрация). Строгое соответствие данным в шаблоне.

**b.** \*\_NUM используется только для сортировки строк внутри каждого блока

\*\_ТҮРЕ. Допустимые значения: целые числа или целые числа с точками (# или #.#). Значения этого поля не переносятся.

#### 1.2. Лист «Амортизация»

- 1. Допустимые значения поля AMORT\_TYPE:
  - а. Амортизация основных средств производственного назначения
  - **b.** Амортизация основных средств цехового назначения
  - с. Амортизация основных средств общехозяйственного назначения
- **2.** Поле AMORT\_NUM: любые целые числа или числа, разделенные точками, по которым будет определен порядок переноса данных в блоке AMORT\_TYPE

#### 1.3. Лист «Аренда»

- **1.** Допустимые значения поля RENT\_TYPE:
  - **a.** «Блок 1const» или «Блок 3const» для статичных строк (1.1, 1.2, 3.1, 3.2 и др. при наличии)
  - **b.** «Блок 1» или «Блок 3» для первой строки добавляемых блоков
  - **с.** «Блок 1п#» или «Блок 3п#» для последующих строк добавляемых блоков
- **2.** Поле RENT\_NUM: любые целые числа или числа, разделенные точками, по которым будет определен порядок переноса данных в блоке RENT\_TYPE

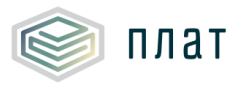

ПЛАТФОРМа Инструкция по формированию файла csv и механизм импорта в шаблон CALC.TARIFF.IND.TKO

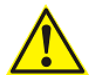

Обратите внимание!

Скачать **примеры** сформированных файлов CSV можно по <u>ссылке</u>.

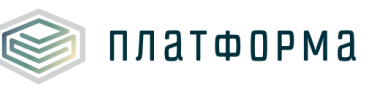

# 2. Механизм импорта из файла CSV

После того как файл CSV будет сформирован необходимо:

1. в шаблоне «CALC.TARIFF.IND.TKO» нажать кнопку

(данная кнопка

расположена на соответствующих листах в верхнем левом углу);

2. выбрать соответствующий файл для загрузки.

Процедура импорта данных может занять некоторое время.